# 管理RV34x系列路由器上的计划

# 目标

管理路由器的某些功能时,计划非常有用。管理员可以将计划分配到具有特定开始和结束时间 的规则或策略,并将其分配到一周中的特定天数。此功能允许您在一天中的任何时间无缝激活 和停用策略。

本文档的目的是向您展示如何通过添加、编辑和删除计划来管理RV34x系列路由器系统配置的 计划。

# 适用设备

• RV34x系列

# 软件版本

• 1.0.00.33

### 配置计划

添加计划

步骤1.登录到基于Web的实用程序,然后选择System Configuration > Schedule。

| 1 | System Configuration |
|---|----------------------|
|   | Initial Setup Wizard |
|   | System               |
|   | Time                 |
|   | Log                  |
|   | Email                |
|   | User Accounts        |
|   | User Groups          |
|   | IP Address Group     |
|   | SNMP                 |
|   | Discovery-Bonjour    |
|   | LLDP                 |
|   | Automatic Updates    |
|   | Service Management   |
|   | Schedule             |
|   |                      |

步骤2.在"计划表"中,单击**添加**以创建计划。

| Sc | hedule Table |            |          |                                                                                      |  |
|----|--------------|------------|----------|--------------------------------------------------------------------------------------|--|
|    | Name         | Start Time | End Time | Days                                                                                 |  |
|    | BUSINESS     | 09:00:00   | 17:30:00 | Everyday Weekday Weekend<br>Sunday Monday Tuesday Wednesday Thursday Friday Saturday |  |
|    | EVENINGHOURS | 18:01:00   | 23:59:59 | Everyday Weekday Weekend<br>Sunday Monday Tuesday Wednesday Thursday Friday Saturday |  |
|    | MARKETING    | 00:00:00   | 23:59:59 | Everyday Weekday Weekend<br>Sunday Monday Tuesday Wednesday Thursday Friday Saturday |  |
| C  | Add Edit     | Delete     |          |                                                                                      |  |
| A  | Apply Cancel |            |          |                                                                                      |  |

步骤3.在"名称"字段中,为计划创建唯一名称。名称不得包含任何空格或特殊字符。

**注意:**在本例中,使用ClientSchedule。

|   | Name           | Start Time | End Time | Days                                                                                 |
|---|----------------|------------|----------|--------------------------------------------------------------------------------------|
| 0 | BUSINESS       | 09:00:00   | 17:30:00 | Everyday Weekday Weekend<br>Sunday Monday Tuesday Wednesday Thursday Friday Saturday |
| ) | EVENINGHOURS   | 18:01:00   | 23:59:59 | Everyday Weekday Weekend<br>Sunday Monday Tuesday Wednesday Thursday Friday Saturday |
| ) | MARKETING      | 00:00:00   | 23:59:59 | Everyday Weekday Weekend<br>Sunday Monday Tuesday Wednesday Thursday Friday Saturday |
| 1 | ClientSchedule | 00:00:00   | 00:00:00 | Everyday Weekday Weekend<br>Sunday Monday Tuesday Wednesday Thursday Friday Saturday |
|   | Add Edit       | Delete     |          |                                                                                      |

步骤4.使用"军事时间",在各自的"开始时间"和"结束时间"字*段中输*入特*定的开*始时间和结束时间,以使计划生效。

**注意:**在本例中,使用07:00:00和14:00:00。

| Sc | hedule Table   |            |          |                                                          |  |  |
|----|----------------|------------|----------|----------------------------------------------------------|--|--|
|    | Name           | Start Time | End Time | Days                                                     |  |  |
|    | BUSINESS       | 09:00:00   | 17:30:00 | Everyday Weekday Weekend                                 |  |  |
|    |                |            |          | Sunday Monday Tuesday Wednesday Thursday Friday Saturday |  |  |
|    | EVENINGHOURS   | 18:01:00   | 23:59:59 | Everyday Weekday Weekend                                 |  |  |
|    |                |            |          | Sunday Monday Tuesday Wednesday Thursday Friday Saturday |  |  |
|    | MARKETING      | 00:00:00   | 23:59:59 | Everyday Weekday Weekend                                 |  |  |
|    |                |            |          | Sunday Monday Tuesday Wednesday Thursday Friday Saturday |  |  |
|    | ClientSchedule | 07:00:00   | 14:00:00 | Everyday Weekday Weekend                                 |  |  |
|    |                |            |          | Sunday Monday Tuesday Wednesday Thursday Friday Saturday |  |  |
|    | Add Edit       | Delete     |          |                                                          |  |  |
|    |                |            |          |                                                          |  |  |
| A  | Apply Cancel   |            |          |                                                          |  |  |
|    |                |            |          |                                                          |  |  |

步骤5.选中希望计划处于活动状态的天的复选框。您可以选择**"日**常"、**"工作日"**或"周末"来快速 分配计划。将自动选中一周中特定日期的复选框。您还可以手动选择特定天。

**注意:**在本例中,选中星期一、星期二、星期三和星期四。

| Sc | Schedule Table  |              |          |                                                                                      |  |  |  |
|----|-----------------|--------------|----------|--------------------------------------------------------------------------------------|--|--|--|
|    | Name            | Start Time E | End Time | Days                                                                                 |  |  |  |
| 0  | BUSINESS        | 09:00:00 1   | 7:30:00  | Everyday Weekday Weekend<br>Sunday Monday Tuesday Wednesday Thursday Friday Saturday |  |  |  |
| 0  | EVENINGHOURS    | 18:01:00 2   | 23:59:59 | Everyday Weekday Weekend<br>Sunday Monday Veekend                                    |  |  |  |
| 0  | MARKETING       | 00:00:00 2   | 23:59:59 | Everyday Weekday Weekend<br>Sunday Monday Veekend                                    |  |  |  |
| 0  | ClientSchedule  | 07:00:00 1   | 4:00:00  | Everyday Weekday Weekend<br>Sunday Monday Vuesday Wednesday Thursday Friday Saturday |  |  |  |
|    | Add Edit Delete |              |          |                                                                                      |  |  |  |
| A  | Apply Cancel    |              |          |                                                                                      |  |  |  |

步骤6.单击"**应用"**。

|   | Scl             | hedule Table   |            |          |                                                                                      |  |
|---|-----------------|----------------|------------|----------|--------------------------------------------------------------------------------------|--|
|   |                 | Name           | Start Time | End Time | Days                                                                                 |  |
|   | 0               | BUSINESS       | 09:00:00   | 17:30:00 | Everyday Weekday Weekend<br>Sunday Monday Tuesday Wednesday Thursday Friday Saturday |  |
|   | 0               | EVENINGHOURS   | 18:01:00   | 23:59:59 | Everyday Weekday Weekend<br>Sunday Monday Tuesday Wednesday Thursday Friday Saturday |  |
|   | 0               | MARKETING      | 00:00:00   | 23:59:59 | Everyday Weekday Weekend<br>Sunday Monday Tuesday Wednesday Thursday Friday Saturday |  |
|   | •               | ClientSchedule | 07:00:00   | 14:00:00 | Everyday Weekday Weekend<br>Sunday Monday Tuesday Wednesday Thursday Friday Saturday |  |
|   | Add Edit Delete |                |            |          |                                                                                      |  |
| C | Apply Cancel    |                |            |          |                                                                                      |  |

击页面上部

步骤7.(可选)要永久保存配置,请转至"复制/保存配置"页面,或单 😵 Save 的图标。

您现在应已成功创建或添加计划。

### 编辑计划

步骤1.选中要编辑的计划的复选框。

**注意:**在本例中,使用ClientSchedule。

| Schedule Table |            |          |                                                                                      |  |  |
|----------------|------------|----------|--------------------------------------------------------------------------------------|--|--|
| Name           | Start Time | End Time | Days                                                                                 |  |  |
| BUSINESS       | 09:00:00   | 17:30:00 | Everyday Weekday Weekend<br>Sunday Monday Tuesday Wednesday Thursday Friday Saturday |  |  |
| ClientSchedule | 07:00:00   | 14:00:00 | Everyday Weekday Weekend<br>Sunday Monday Tuesday Wednesday Thursday Friday Saturday |  |  |
|                | 18:01:00   | 23:59:59 | Everyday Weekday Weekend<br>Sunday Monday Tuesday Wednesday Thursday Friday Saturday |  |  |
|                | 00:00:00   | 23:59:59 | Everyday Weekday Weekend<br>Sunday Monday Tuesday Wednesday Thursday Friday Saturday |  |  |
| Add Edit       | Delete     |          |                                                                                      |  |  |
| Apply Cancel   |            |          |                                                                                      |  |  |

步骤2.单击"编**辑"**。

| Saturday     |  |  |  |  |  |  |
|--------------|--|--|--|--|--|--|
|              |  |  |  |  |  |  |
| Saturday     |  |  |  |  |  |  |
|              |  |  |  |  |  |  |
| Saturday     |  |  |  |  |  |  |
|              |  |  |  |  |  |  |
| Saturday     |  |  |  |  |  |  |
|              |  |  |  |  |  |  |
|              |  |  |  |  |  |  |
| Apply Cancel |  |  |  |  |  |  |
|              |  |  |  |  |  |  |

步骤3.修改要更改的字段。

**注意:**在本例中,选中了Friday。

| Sch          | nedule Table   |            |          |                                                          |
|--------------|----------------|------------|----------|----------------------------------------------------------|
|              | Name           | Start Time | End Time | Days                                                     |
| _            | BUSINESS       | 09:00:00   | 17:30:00 | Everyday Weekday Weekend                                 |
|              |                |            |          | Sunday Monday Tuesday Wednesday Thursday Friday Saturday |
| _            | ClientSchedule | 07:00:00   | 14:00:00 | Everyday Weekday Weekend                                 |
| <b>2</b>     |                |            |          | Sunday Monday Tuesday Wednesday Thursday                 |
| _            | EVENINGHOURS   | 18:01:00   | 23:59:59 | Everyday Weekday Weekend                                 |
|              |                |            |          | Sunday Monday Tuesday Wednesday Thursday Friday Saturday |
| _            | MARKETING      | 00:00:00   | 23:59:59 | Everyday Weekday Weekend                                 |
|              |                |            |          | Sunday Monday Tuesday Wednesday Thursday Friday Saturday |
|              | Add Edit       | Delete     |          |                                                          |
|              |                |            |          |                                                          |
| Apply Cancel |                |            |          |                                                          |
|              |                |            |          |                                                          |

步骤4.单击"**应用"**。

| Sc | hedule Table   |            |          |                                                                                      |  |  |
|----|----------------|------------|----------|--------------------------------------------------------------------------------------|--|--|
|    | Name           | Start Time | End Time | Days                                                                                 |  |  |
|    | BUSINESS       | 09:00:00   | 17:30:00 | Everyday Weekday Weekend<br>Sunday Monday Uuesday Wednesday Thursday Friday Saturday |  |  |
|    | ClientSchedule | 07:00:00   | 14:00:00 | Everyday Weekday Weekend<br>Sunday Monday Weekend Friday Saturday                    |  |  |
|    | EVENINGHOURS   | 18:01:00   | 23:59:59 | Everyday Weekday Weekend<br>Sunday Monday Tuesday Wednesday Thursday Friday Saturday |  |  |
| 0  | MARKETING      | 00:00:00   | 23:59:59 | Everyday Weekday Weekend<br>Sunday Monday Tuesday Wednesday Thursday Friday Saturday |  |  |
|    | Add Edit       | Delete     |          |                                                                                      |  |  |
| A  | Apply Cancel   |            |          |                                                                                      |  |  |

步骤5.(可选)要永久保存配置,请转至"复制/保存配置"页面,或单 <mark>修 Save</mark>击页面上部 的图标。

您现在应该已成功编辑计划。

### 删除计划

10

步骤1.选中要删除的计划的复选框。

| Schedu          | ule Table    |            |          |                                                                                                    |  |  |
|-----------------|--------------|------------|----------|----------------------------------------------------------------------------------------------------|--|--|
| Na              | ame          | Start Time | End Time | Days                                                                                                    |  |  |
| BU              | JSINESS      | 09:00:00   | 17:30:00 | Everyday Weekday Weekend                                                                                              |  |  |
|                 | ientSchedule | 07:00:00   | 14:00:00 | Everyday Weekday Weekend<br>Sunday Monday Tuesday Weekend<br>Sunday Monday Tuesday Wednesday Thursday Friday Saturday |  |  |
| ⊖ <sup>EV</sup> | /ENINGHOURS  | 18:01:00   | 23:59:59 | Everyday Weekday Weekend<br>Sunday Monday Tuesday Wednesday Thursday Friday Saturday                                  |  |  |
| o **            | ARKETING     | 00:00:00   | 23:59:59 | Everyday Weekday Weekend<br>Sunday Monday Tuesday Wednesday Thursday Friday Saturday                                  |  |  |
| Ad              | id Edit      | Delete     |          |                                                                                                    |  |  |
| Apply           | Apply Cancel |            |          |                                                                                                    |  |  |

步骤2.单击"删**除"**。

| Sc           | hedule Table   |            |          |                                                                                      |
|--------------|----------------|------------|----------|--------------------------------------------------------------------------------------|
|              | Name           | Start Time | End Time | Days                                                                                 |
| 0            | BUSINESS       | 09:00:00   | 17:30:00 | Everyday Weekday Weekend<br>Sunday Monday Tuesday Wednesday Thursday Friday Saturday |
| •            | ClientSchedule | 07:00:00   | 14:00:00 | Everyday Weekday Weekend<br>Sunday Monday Tuesday Wednesday Thursday Friday Saturday |
| 0            | EVENINGHOURS   | 18:01:00   | 23:59:59 | Everyday Weekday Weekend<br>Sunday Monday Tuesday Wednesday Thursday Friday Saturday |
| 0            | MARKETING      | 00:00:00   | 23:59:59 | Everyday Weekday Weekend<br>Sunday Monday Tuesday Wednesday Thursday Friday Saturday |
|              | Add Edit       | Delete     |          |                                                                                      |
| Apply Cancel |                |            |          |                                                                                      |

步骤3.系统将显示类似于下面的通知,以确认您的操作。单击 OK 继续。将从表中删除计划。

#### 192.168.1.133:1225 says:

Do you want to delete "ClientSchedule"?

Prevent this page from creating additional dialogs.

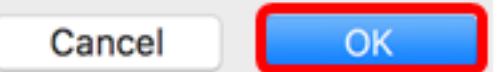

步骤4.单击"**应用"**。

|              | Schedule Table |              |            |          |                                                          |
|--------------|----------------|--------------|------------|----------|----------------------------------------------------------|
|              |                | Name         | Start Time | End Time | Days                                                     |
|              | 0              | BUSINESS     | 09:00:00   | 17:30:00 | Everyday Weekday Weekend                                 |
|              |                |              |            |          | Sunday Monday Tuesday Wednesday Thursday Friday Saturday |
|              | •              | EVENINGHOURS | 18:01:00   | 23:59:59 | Everyday Weekday Weekend                                 |
|              |                |              |            |          | Sunday Monday Tuesday Wednesday Thursday Friday Saturday |
|              |                | MARKETING    | 00:00:00   | 23:59:59 | Everyday Weekday Weekend                                 |
|              |                |              |            |          | Sunday Monday Tuesday Wednesday Thursday Friday Saturday |
|              |                | Add Edit     | Delete     |          |                                                          |
|              |                |              |            |          |                                                          |
| Apply Cancel |                |              |            |          |                                                          |
|              |                |              |            |          |                                                          |
|              |                |              |            |          |                                                          |

<mark>够 Save</mark> 击页面上部

步骤5.(可选)要永久保存配置,请转至"复制/保存配置"页面,或单 的图标。

您现在应该已成功删除计划。